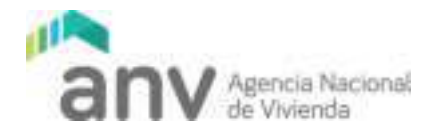

# **INSTRUCTIVO DECLARACIÓN JURADA**

AGENCIA NACIONAL DE VIVIENDA

2017

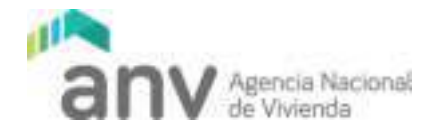

De acuerdo al procedimiento establecido por la ANV a los efectos de control y seguimiento de las viviendas promovidas, solicitamos a Ud. Informe acerca de las ventas y arrendamientos efectuados.

#### Procedimiento a seguir para informar VENTAS y/o ARRENDAMIENTO de VIS:

Cada vez que se realice una venta (o boleto de reserva) de una vivienda de interés social (VIS) promovida por la Ley Nº 18.795, la empresa deberá informarlo por medio de una Declaración Jurada. También deberá informar de los nuevos contratos de arrendamiento, modificaciones y rescisiones de los mismos.

A tales efectos, se encuentran disponibles en la web de Oficina del Inversor dos formularios electrónicos, uno para declaraciones juradas de venta y otra para declaraciones juradas de alquiler de unidades promovidas.

Cuando Usted se notifique de la declaratoria promocional ya podrá ingresar al sitio y en forma digital realizar las declaraciones juradas de venta o arrendamiento de las viviendas promovidas.

Para realizar una Declaración Jurada de Venta o Alquiler de VIS se debe acceder a la Oficina del Inversor a través dela web: <u>www.anv.gub.uy</u>

• En los accesos directos que se encuentran en la página, está el link llamado "Ingreso de Declaración Jurada".

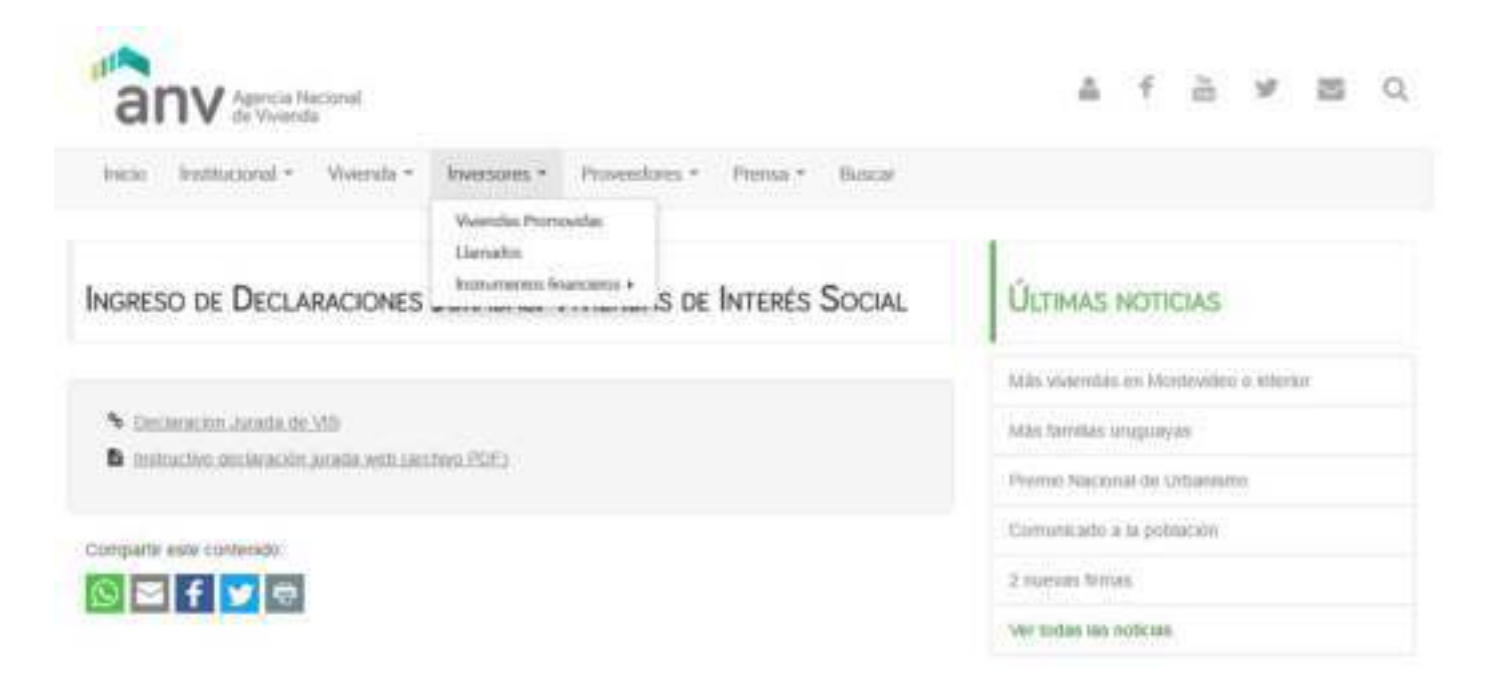

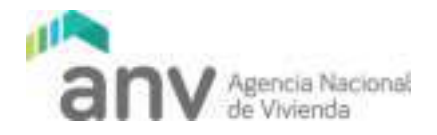

• Se abrirá una pantalla a través de la cual deberá registrarse para acceder.

| anv America America          |  |
|------------------------------|--|
| Acceso a los sistemas de ANV |  |
| Resectore an Docurrents +    |  |
| Decorrente de trapola        |  |
| Chief                        |  |
| Access                       |  |

- Si es la primera vez que ingresa a realizar una Declaración Jurada y no se ha registrado. Deberá Ingresar su "Tipo de Documento" y "Documento" y presionar en la parte inferior de la pantalla en el link: "¿Olvidó su contraseña?".
- La pantalla le solicitará que ingrese nuevamente: "Tipo de Documento", "Documento" y además el "Mail" que proporcionó a la ANV para la realización de Declaraciones Juradas.

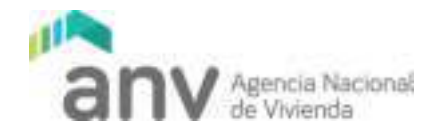

|              | anv Agencia Nacio<br>de Vivienda    | nal                 |
|--------------|-------------------------------------|---------------------|
| Solici       | tud de cambio d                     | e Clave             |
|              |                                     |                     |
| Debe ingress | ar un E-Mail vàlido y asociado a si | u cuenta de Usuario |
| Se           | leccione un Documento               | •                   |
| Do           | cumento de Ingreso                  |                     |
| 0            | Email asociado al Documento         |                     |
|              |                                     |                     |
|              | and the Market and Market and       |                     |

• Se desplegará un mensaje de que la solicitud de clave fue realizada correctamente y se le enviará un mail para que pueda ingresar su contraseña correctamente.

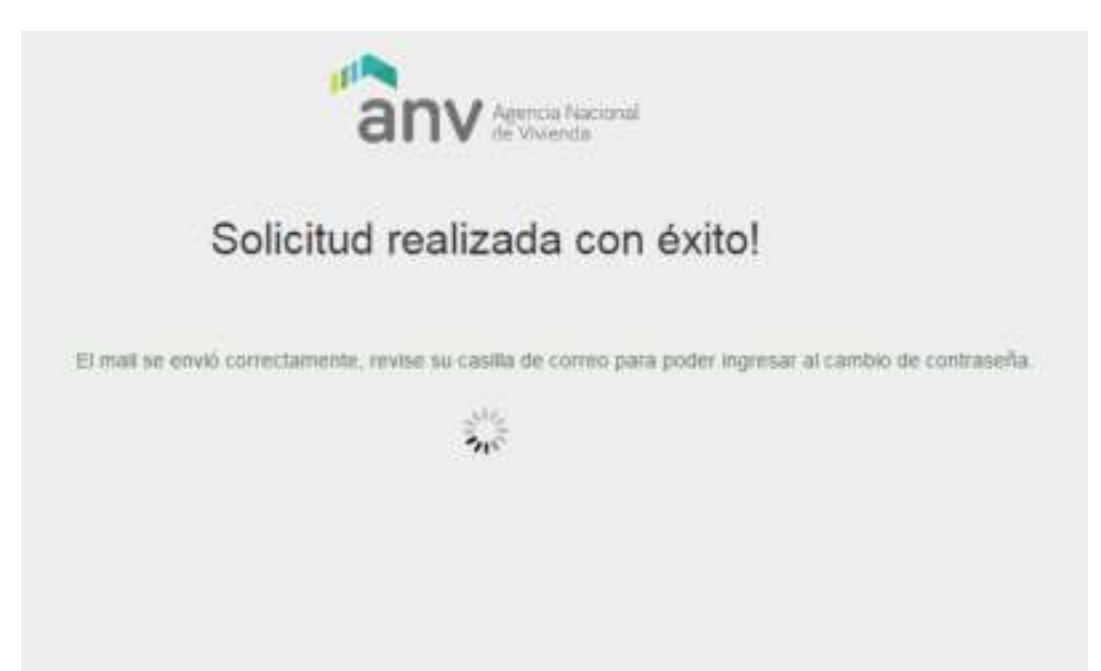

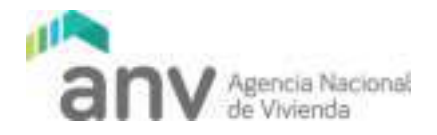

• Le llegará un mail con un texto como el indicado a continuación.

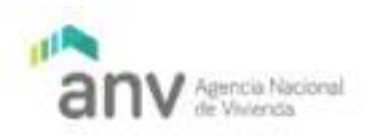

#### Solicitud de Cambio de Clave

Estimado Usuario: Se le ha enviado este correo en respuesta a la solicitud de cambio de clave. Para que la misma quede vigente haga click en el siguiente link: Confirmar contraseña

- Deberá ir al link que dice: "Confirmar contraseña". Recuerde que el link enviado tiene una vigencia de 10 minutos, por lo que en caso de que no pueda confirmar la contraseña deberá realizar estos pasos nuevamente. Tenga especial cuidado si solicitó más de una vez la contraseña de siempre usar el último link, ya que los anteriores no tendrán vigencia.
- La pantalla le solicitará que ingrese la "Nueva Clave" que "Repita Clave", que seleccione una pregunta de seguridad y una respuesta para poder ayudarle en caso de que olvide la contraseña como muestra la pantalla a continuación.

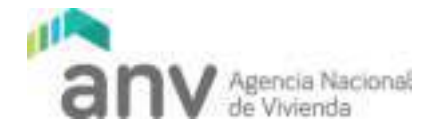

|    | Cambio de contra                       | seña              |
|----|----------------------------------------|-------------------|
| 10 | Recuerdell La clave debe tener minimam | ente 8 caracteres |
|    | Nueva Clave                            |                   |
|    | Répétir Ctave                          |                   |
|    | Seleccionar pregunta                   |                   |
|    | Seleccione una Pregunta                | *                 |
|    | Réspuesta Correcta                     |                   |
|    | Cambiar clave                          |                   |
|    | Volver al Inicio                       |                   |

 Luego de ingresada la nueva clave deberá presionar el botón "Cambiar clave". La pantalla lo enviará inicio para que pueda ingresar con su "Documento" y "Clave" y así poder ingresar las Declaraciones Juradas.

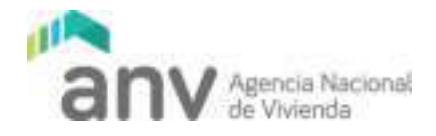

## Declaración Jurada Venta de VIS – Paso a Paso

1. Acceder al link Declaración Jurada de VIS

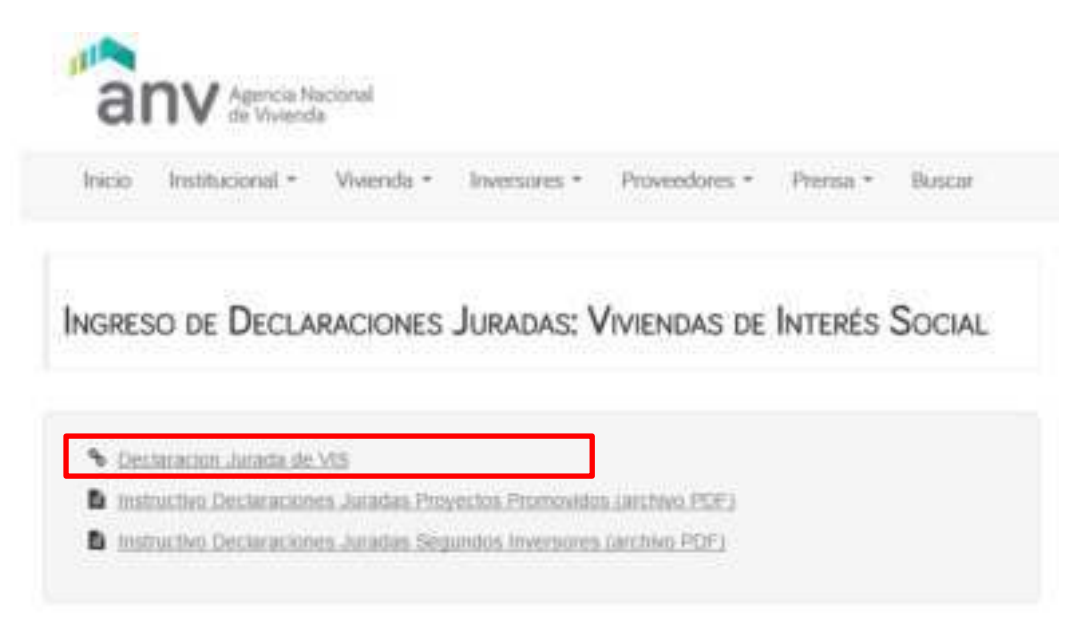

2. Seleccione en TIPO DECLARACIÓN: VENTA

| anv               | cional<br>1 | D | eclaración jurad | la VIS |
|-------------------|-------------|---|------------------|--------|
| TIPD DECLARACIÓN: |             |   | VENTA            |        |
| Proyucla:         | 1 6         |   | Subproyecto:     |        |
| Departamento:     | 1           |   | Localidad        |        |
| Padrón:           |             |   | Block;           |        |
| Minut?            | Seleccione  |   | Unidad           |        |

- Complete los datos necesarios para buscar la VIS que desea declarar y luego presione Buscar VIS. Puede buscar con uno o varios de estos filtros y se mostraran una o más VIS de acuerdo a las VIS que posea para declarar y los filtros que haya completado.
- 4. Luego de presionar el botón Buscar VIS, se desplegará un listado con la o las VIS que el usuario tenga o haya tenido en su poder.

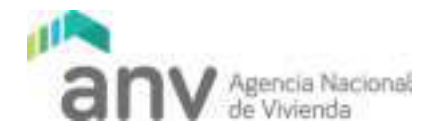

| THO DECLARACIÓN             |                 |          | 1           | BTA .            |                                | 57          |               |        |           |                   |               |
|-----------------------------|-----------------|----------|-------------|------------------|--------------------------------|-------------|---------------|--------|-----------|-------------------|---------------|
| Property                    |                 |          |             | tempetter.       |                                | 12          |               |        |           |                   |               |
| Departments                 |                 |          | 1.4 64      |                  |                                | 19          |               |        |           |                   |               |
| Patrice                     |                 |          | -           | irik)            |                                |             |               |        |           |                   |               |
| No.et                       | 1. (14          |          | -           | alast.           | 849                            |             |               |        |           |                   |               |
|                             | Serie)          |          |             |                  |                                |             |               |        |           |                   |               |
| 16.00                       | 1               | PROTECTU | A-SPECTOL T | LEPATTARES TO    | ADDRESS                        | WORDH BLICK | LOUIS A       | HINKSA | mace      | METRIA DE         | in the second |
| entranal Course daily       | North Street    | 121      | -           | and and a second | white the second second second | Trainer -   | MONTRY        | 1001   | TIME      | the second second |               |
| amountain Provincial Gallon | HALLBOARD BOA   | 194      |             | BROWENDED        | HANCHITTADOT                   | TAR         | in the second | 1.000  | TRANSPORT | 81.30             |               |
| emotional Edwards (1989)    | -               | 164.1    | 1           | excertition .    | IAA-Isoette second             | 1001        |               | 14111  | 10000     | 81.00             |               |
| amoutoner 22milie - 0000    | decision at the | 264      | 0           | expertpertp.     | HAA.MONTO/UES                  | 3.4.01      | 100001        | 1.0001 | 344000.   | 3130              |               |
| secondar Shedial adu        | doi tangi dire  | 364      | 4           | AACAACTED ACTORS | SHARAGATELEDIT.                | 1961        | 10000         | AMMA . | 101200    | 65.20             |               |
|                             |                 |          |             |                  |                                |             |               |        |           |                   |               |

- 5. Para elegir la VIS para la que realizará la Declaración Jurada, deberá presionar sobre "Seleccionar" de la fila de la unidad.
- 6. Se mostrará la pantalla que le permitirá cargar los datos de la venta.
- 7. La parte superior de la pantalla le permitirá registrar los compradores.

| anv Agencia Nacional<br>of Weienda                                                                    | Declaración jurada VIS                   |
|----------------------------------------------------------------------------------------------------|------------------------------------------|
| Declaración jurada de                                                                                 | venta correspondiente a la unidad 000101 |
|                                                                                                    |                                          |
| tro de Compradores                                                                                    |                                          |
| Nonbre compradores                                                                                    |                                          |
| Noribre compradores<br>Noribre comprador<br>Tipo documento                                            |                                          |
| Nontore compradores<br>Nontore comprador<br>Tipo documento:<br>Documento comprador                    |                                          |
| Nombre compredores<br>Nombre compredor<br>Tipo documento:<br>Documento compredor<br>Agregar Compredor |                                          |

- 8. Completar los datos de Registro de Compradores:
  - a. Datos de Comprador/es:

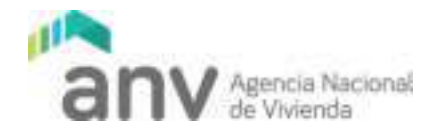

- i. Ingresar Nombre y Apellido o Nombre de la Empresa.
- ii. Seleccionar el tipo de documento que corresponde.
- iii. Ingresar el documento correspondiente.
- iv. Presionar el botón "Agregar Comprador".
- v. Repetir el procedimiento si se tiene más de 1 comprador.
- 9. La parte inferior de la pantalla posee los datos a completar de la Venta.

| Subidio                 | Manque til la venta corresponde a una VAS con subeidio |
|-------------------------|--------------------------------------------------------|
| Pinanciamiento Bancario | Marque is in VIS for vendata con Nianciamento bancare  |
| Precio sin garaje       |                                                        |
| Twite galage            | ( ii                                                   |
| Presio con garaje       |                                                        |
| Moneda                  |                                                        |
| Actu:                   |                                                        |
| Nº Registro DGR         |                                                        |
| Fecha verta.            | (dalmen-yyyy)                                          |
|                         |                                                        |

- 10. Completar el formulario indicando:
  - a. Datos de la Venta:
    - i. Realizar un check si la Venta se produjo con Financiamiento Bancario.
    - ii. Ingresar el Precio de Venta sin Garaje. Realizar un check, si tiene Garaje y luego el Precio con el valor del mismo incluido (Precio con Garaje)
    - iii. Seleccionar la moneda en que se están ingresando el o los precios.
    - iv. Seleccionar el Acto que se está declarando.
    - v. Ingresar el Número de Registro DGR si corresponde.
    - vi. Ingresar la fecha en la que se firmó el Acto que se está declarando. La misma debe ser menor o igual a la fecha actual.
- 11. Luego de completado los datos deberá confirmar los mismos presionando en el botón: "Confirmar Datos" de la parte inferior izquierda.
- 12. Para completar la Declaración Jurada deberá completar los datos de la persona que está realizando la Declaración Jurada. Los datos a completar son: Nombre, Documento y en qué Calidad se hace la Declaración Jurada. Para finalizar presionar el botón: "Enviar Declaración".

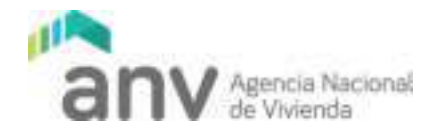

| anv Agencia Nacional<br>de Viviencia                                                                                                    | Declaración jurada VIS                                                                                                    |
|----------------------------------------------------------------------------------------------------|----------------------------------------------------------------------------------------------------|
| istos para la declaración jurada                                                                                                    |                                                                                                    |
| El que súbscribe:                                                                                                    |                                                                                                    |
| Documento de identidad:                                                                                                    |                                                                                                    |
| en su calidad de:                                                                                                    |                                                                                                    |
| se responsabiliza de que la información d<br>tributarias y penales. Artículo 230 del Cr<br>documento público, ante un funcionario<br>cualquiera otra circunstancia de hecho, se | eclarada es completa y correcta de acuerdo a lo que establecen las normas<br>ódigo Penal: El que, con motivo del otorgamiento o formulitación de un<br>público, prestare una declaración falsa sobre su identidad o estado, o<br>erá castigado con tres a veinticuatro meses de prísión. |
| Envial declaración                                                                                                    | Voluer                                                                                                    |

- 13. El sistema le informa que: "Se ingresaron los datos del proyecto correctamente. Se le envió un email con la confirmación de la Venta realizada con número 800.".
- 14. Finalmente se deberá completar el Nombre, Documento y en qué Calidad se hace la Declaración Jurada. Presionar el botón "Confirmar", de este modo, la Declaración es enviada. El sistema le informa que: "Se ingresaron los datos del proyecto correctamente. Se le envió un email con la confirmación de la Venta realizada con número 800"

### Aclaraciones:

- Si el Acto declarado fue realizado en dos monedas (por ejemplo, parte en dólares y parte en Unidades Indexadas), o que la inscripción de la transacción se realizó en una moneda diferente a la pactada en el boleto de reserva, para convertir el precio final a una sola moneda se deberán utilizar las cotizaciones del día hábil anterior a la fecha del acto. En el caso del dólar se utilizará la cotización interbancaria.
- El inversor debe declarar el boleto de reserva y sucesivamente todos los actos posteriores que se realicen sobre las unidades. Se considera que el inversor se ha desprendido de la unidad una vez que declara un acto inscripto en la Dirección General de Registros (DGR) con su respectivo número.
- En el caso de los proyectos que se encuentren en zonas con tope de precios, la fecha del boleto de reserva define el tope de precio que regirá para esa unidad así como las

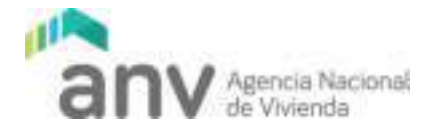

cotizaciones a aplicar (rige lo mismo que en el apartado anterior, se tomarán las cotizaciones del día hábil anterior a la fecha del acto declarado)

#### Declaración Jurada ALQUILER de VIS – Paso a Paso

1. Acceder al link Declaración Jurada de VIS

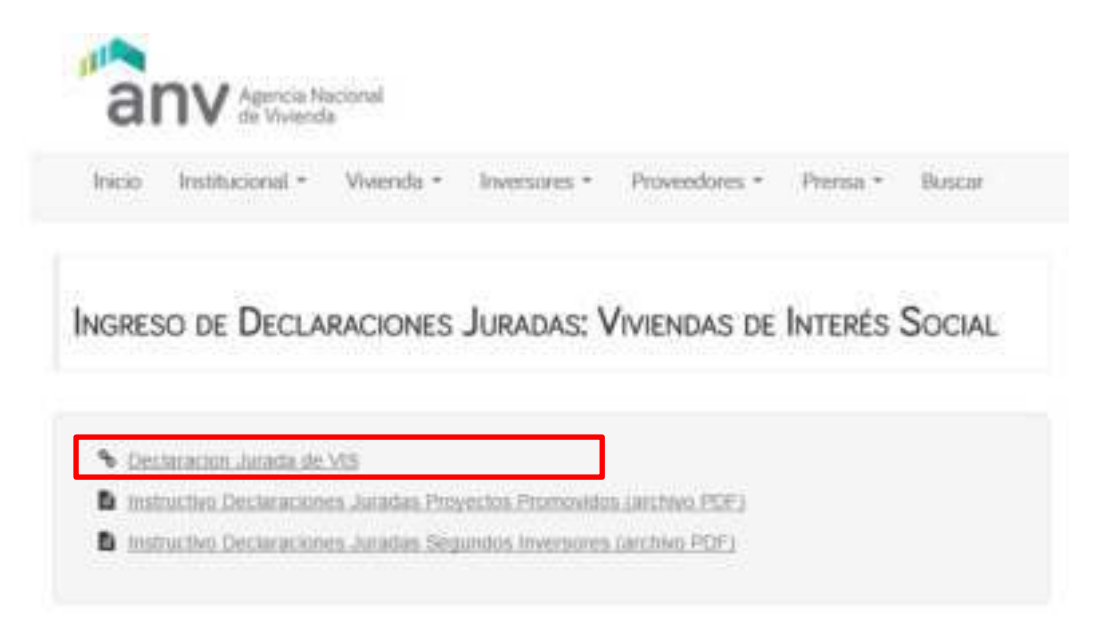

2. Seleccione en TIPO DECLARACIÓN: ALQUILER

| anv Arrents      | e imi    | D | eclaración jurac | la VIS |
|------------------|----------|---|------------------|--------|
| TIPO DECLARACIÓN |          |   | ALOUALER         | 8      |
| Proyecto:        |          | + | Subproyecto:     | (i     |
| Departamento:    | 1        | • | Lotalidad:       |        |
| Padrón:          |          |   | Block:           |        |
| No. of           | Seeccone | + | Umidad:          |        |

 Complete los datos necesarios para buscar la VIS que desea declarar y luego presione Buscar VIS. Puede buscar con uno o varios de estos filtros y se mostraran una o más VIS de acuerdo a las VIS que posea para declarar y los filtros que haya completado.

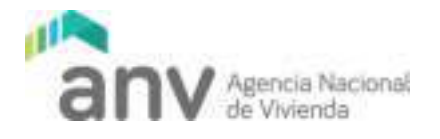

4. Luego de presionar el botón Buscar VIS, se desplegará un listado con la o las VIS que el usuario tenga o haya tenido en su poder.

| an               | V designation | erof .               | D           | ecla  | aración jur      | ada V  | IS        |         |        |                | O Centar Sessor    |
|------------------|---------------|----------------------|-------------|-------|------------------|--------|-----------|---------|--------|----------------|--------------------|
| TIPO DECL        | ARADION       |                      |             | ALD   | ULOT             |        |           | ¥ (-    |        |                |                    |
| Proyecto:        |               |                      |             | \$unp | eyerle:          |        |           | +       |        |                |                    |
| Departama        | ete:          |                      |             | Later | tant.            |        |           | TP:     |        |                |                    |
| Padrim           |               |                      |             | Block | 67 D             |        |           |         |        |                |                    |
| NUM              |               | Semicire             |             | Units | e                | 4810   |           |         |        |                |                    |
|                  | 10            | an th                |             |       |                  |        |           |         |        |                |                    |
|                  | PROYECTO      | SUBPROYECTO          | DEPARTN     | ama.  | LOCALIDED        | PKORON | BLOOK     | UNIONO  | WOWEDA | PRECIO         | METROS DE EDIFICAD |
| Sections.        | 264           |                      | NONTEVE     | 00    | VAKAIONTEVIDED   | 1441   | 111111111 | 200101  |        | and the second | 60.00              |
| ekizoo#          | 764           | 1.11                 | MONTIVES    | 0     | MALMONTEMPEO     | 71001  |           | 0002111 |        |                | 50.00              |
|                  | 364           |                      | WORLD'SCO   | 112   | ANY NONLEMBER    | 1441   |           | phonepi |        |                | 61.00              |
| search and a     | 36.8          |                      | NOTITION    | 152   | WY WORLENDED     | 1441   |           | 200421  |        |                | 101.00             |
| 008              | 36.4          |                      | ARONATEVICS | 10    | WAARDETENDED     | 1441   |           | 1000101 |        |                | 61.00              |
| are: Link        | 36.4          |                      | AUMIEVES    | 0     | ANY NUMBER OF ST | 1441   |           | manet?  |        |                | 40.00              |
| 100.001 T 110.00 |               | La republication and | Anonitra Co | 1.1   | WARDALEVDED      | 21640  |           | DOOP111 |        |                | 341.00             |

- 5. Para elegir la VIS para la que realizará la Declaración Jurada, deberá presionar sobre "Seleccionar" de la fila de la unidad.
- 6. Se mostrará la pantalla que le permitirá cargar los datos del arrendamiento.
- 7. La parte superior de la pantalla le permitirá registrar los inquilinos.

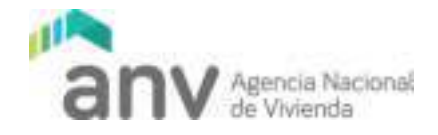

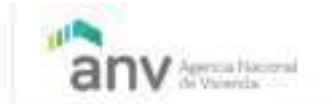

## Declaración jurada VIS

| quiler correspondiente a la | unidad 000101               |
|-----------------------------|-----------------------------|
|                             |                             |
|                             |                             |
|                             |                             |
|                             | -                           |
|                             |                             |
|                             |                             |
|                             | quiler correspondiente a la |

No hay inquilinos asociados

- 8. Completar los datos de Registro de Inquilinos:
  - a. Datos de Inquilino/s:
    - i. Ingresar Nombre y Apellido o Nombre de la Empresa.
    - ii. Seleccionar el tipo de documento que corresponde.
    - iii. Ingresar el documento correspondiente.
    - iv. Presionar el botón "Agregar Inquilino"
    - v. Repetir el procedimiento si se tiene más de 1 inquilino.
- 9. La parte inferior de la pantalla posee los datos a completar del Arrendamiento.

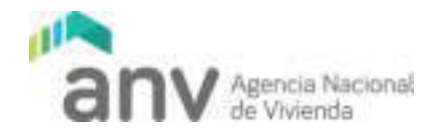

#### ingreso de datos para el alquiler de la unidad 000101

| Precio ser garage  |                                                  |
|--------------------|--------------------------------------------------|
| Tene garaje:       | 48                                               |
| Precio con garage  |                                                  |
| Moneta             |                                                  |
| Page neses         |                                                  |
| Garattia           |                                                  |
| Ctra Garantia      |                                                  |
| Pecha junitale     |                                                  |
|                    | (dgamm/yyyy)                                     |
| internación        |                                                  |
| Adjuntat contratis | Selectionar archive: Ningus archive selectionado |

10. Completar el formulario indicando:

- a. Datos del Alquiler:
  - i. Ingresar el Precio de Alquiler sin Garaje. Realizar un check, si tiene Garaje y luego el Precio con el valor del mismo incluido (Precio con Garaje) si corresponde.
  - ii. Seleccionar la moneda en que se están ingresando el o los precios.
  - iii. Ingresar el Plazo en meses del contrato.
  - iv. Seleccionar el Tipo de Garantía.
  - v. Ingresar la Fecha en la que se Firmó el contrato. La misma debe ser menor o igual a la fecha actual.
  - vi. En el campo Información se debe seleccionar si es un Nuevo contrato, una modificación o una rescisión.
  - vii. Adjuntar el contrato, el documento a adjuntar no debería pesar más de 4 MB.
- 11. Luego de completado los datos deberá confirmar los mismos presionando en el botón: "Confirmar Datos" de la parte inferior izquierda.
- Para completar la Declaración Jurada deberá completar los datos de la persona que está realizando la Declaración Jurada. Los datos a completar son: Nombre, Documento y en qué Calidad se hace la Declaración Jurada. Para finalizar presionar el botón: "Enviar Declaración".

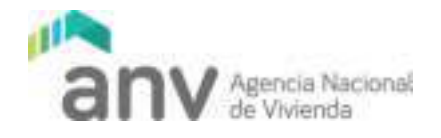

| anv Agenca Nacional<br>Se Viveesta                                                                                                    | Declaración jurada VIS                                                                                                    |
|----------------------------------------------------------------------------------------------------|----------------------------------------------------------------------------------------------------|
| tós para la declaración jurada                                                                                                    |                                                                                                    |
| El que subscribe:                                                                                                    |                                                                                                    |
| Documento de identidad:                                                                                                    |                                                                                                    |
| en su calidad de:                                                                                                    |                                                                                                    |
| se responsabiliza de que la información de<br>tributarias y penales. Artículo 230 del Ce<br>documento público, ante un funcionario<br>cualquiera otra circunstancia de hecho, se | eclarada es completa y correcta de acuerdo a lo que establecen las normas<br>ódigo Penal: El que, con motivo del otorgamiento o formalización de un<br>público, prestare una declaración faisa sobre su identidad o estado, o<br>ná castigado con tres a veinticuatro meses de prisión. |
| Envier declaración                                                                                                    | Votiver                                                                                                    |

- 13. El sistema le informa que: "Se ingresaron los datos del proyecto correctamente. Se le envió un email con la confirmación de la Venta realizada con número 800.".
- 14. Finalmente se deberá completar el Nombre, Documento y en qué Calidad se hace la Declaración Jurada. Presionar el botón "Confirmar", de este modo, la Declaración es enviada. El sistema le informa que: "Se ingresaron los datos del proyecto correctamente. Se le envió un email con la confirmación del Alquiler realizada con número 800"